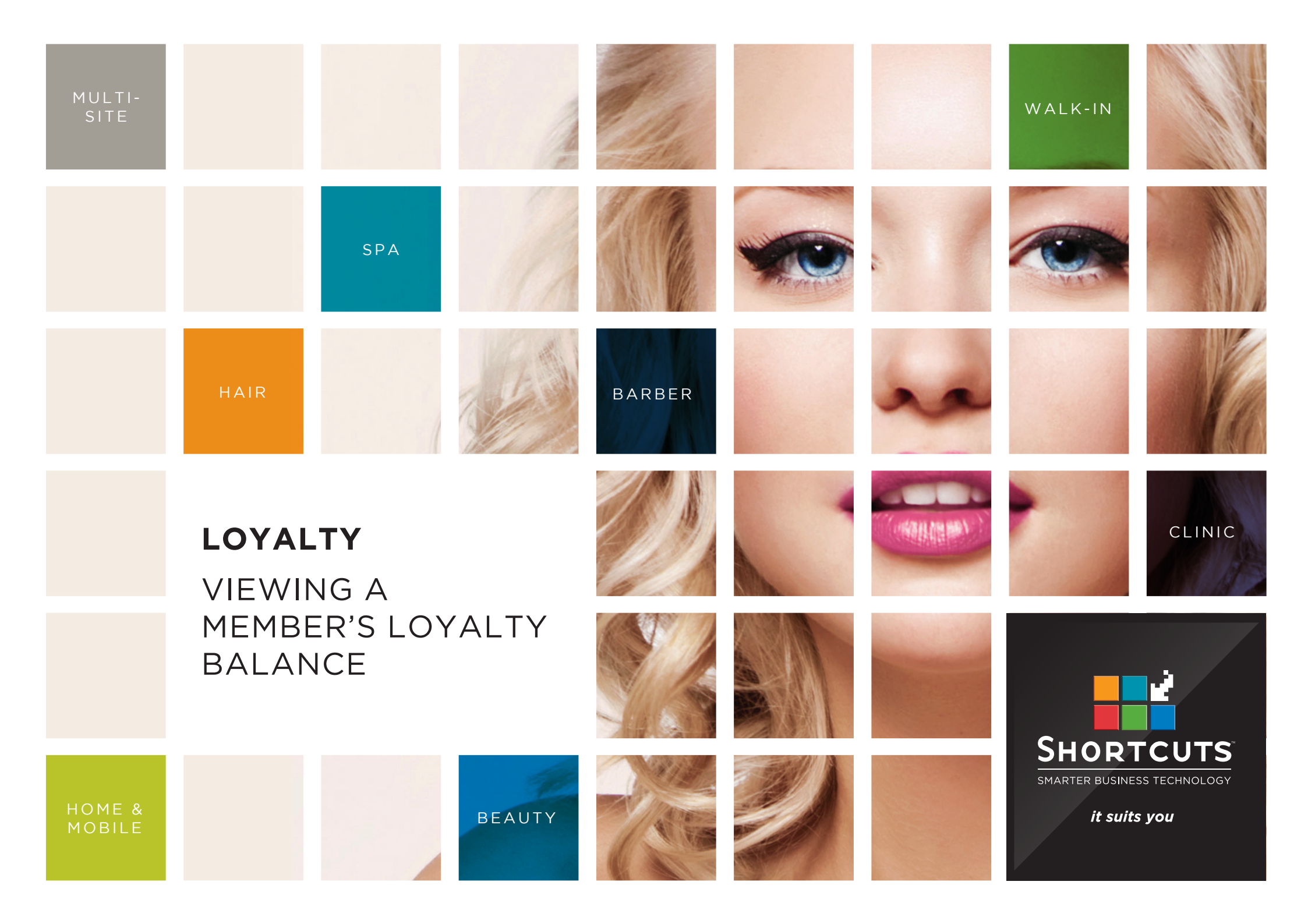

#### Last updated 10 January 2017

By Erin Lewis

Product: Loyalty

Software version no: 8.0.19.1

Document version no: 1.0

Country: Australia

### CONTENTS

VIEWING LOYALTY BALANCE IN THE CLIENT CARD ......1

#### **ABOUT THIS DOCUMENT**

Loyalty is a great way to reward your valued clients and create long term customer relationships, providing flexible options to keep them coming back for more. Automated, sophisticated and sleek, the feature uses a points-based system that allows you to reward your clients based on the amount they spend on products and services. You can check a client's Loyalty balance at any time through their client card, at the Point of Sale, or through the Program Manager.

### VIEWING LOYALTY BALANCE IN THE CLIENT CARD

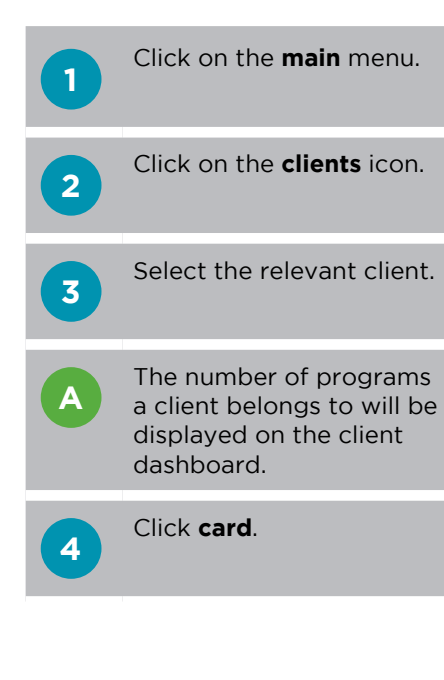

| lect Client                                 |          |                                                                      |            |            | SHORTCU                    |
|---------------------------------------------|----------|----------------------------------------------------------------------|------------|------------|----------------------------|
| Search For                                  |          | Delete                                                               | Sort By    |            | <b>3:37 P</b><br>Mon, 9 Ma |
|                                             |          |                                                                      | First Name | •          | Main                       |
| Allisa Cameron <b>3</b><br>2477 111 171 (M) | <b>†</b> | Anna is the preferred employee<br>Not a club member   1 Program(s)   |            |            |                            |
| Allison Tenby                               |          | \$92.06 average spend                                                |            |            | Appointments               |
| 0488 338 888 (M)                            |          | \$0.00 outstanding on account                                        | Show Me    |            |                            |
| Ally Jones                                  |          |                                                                      | □ Inactive |            |                            |
| 0455555333 (M)                              |          |                                                                      |            |            | Arrivals                   |
| Amanda Phillips                             |          | Outstanding Client Series                                            |            |            |                            |
| 0411 333 555 (M)                            |          |                                                                      |            | 220        | Walkin Manager             |
| Amber Ashton                                |          |                                                                      |            |            |                            |
| 0422 111 888 (M)                            | $\sim$   |                                                                      |            |            |                            |
| Amy Newman                                  |          |                                                                      | New        | Quick      | Point Of Sale              |
| 0411 777 888 (M)                            |          | No future appointments                                               |            |            |                            |
| Andrea Collins                              |          |                                                                      | <b>1</b>   |            | Clients                    |
| 0433 222 323 (M)                            |          |                                                                      |            | <b>I</b> Q |                            |
| Andrew Fitznatrick                          |          |                                                                      |            |            |                            |
| 0411111444 (M)                              |          |                                                                      | CPC        | History    | Performance                |
| Andy Ellic                                  |          |                                                                      |            | <b>~</b>   |                            |
| Andy Ellis<br>0455 666 555 (M)              |          |                                                                      |            | <u> </u>   | Exit                       |
|                                             |          | Past Appointments<br>29 Apr 12:00 PM: Blowdry - Chris                |            |            |                            |
| Angela Jefferson                            |          | 19 Apr 1:00 PM: Full Head Highlights - Katie                         | Card       | Merge      |                            |
|                                             |          | 12 Mar 2:00 PM: Body Scrub - Lucy                                    |            |            | Tools                      |
| Ashley Taylor                               |          | 10 Mar 9:00 AM: 60 min Massage - Anna<br>4 Mar 2:15 PM: La Da - Anna |            | 0-0        | Stock                      |
| U433 666 363 (M)                            |          | 3 Mar 4:15 PM: Blowdry - Lucy                                        |            |            | Stock                      |
| Audrey Patterson                            |          | 3 Mar 2:30 PM: Full Head Highlights - Lucy                           |            |            | Setup                      |
| 0444 333 444 (M)                            |          |                                                                      | Assistant  | Appt Book  |                            |
|                                             |          |                                                                      |            |            | Anna<br>Owner              |

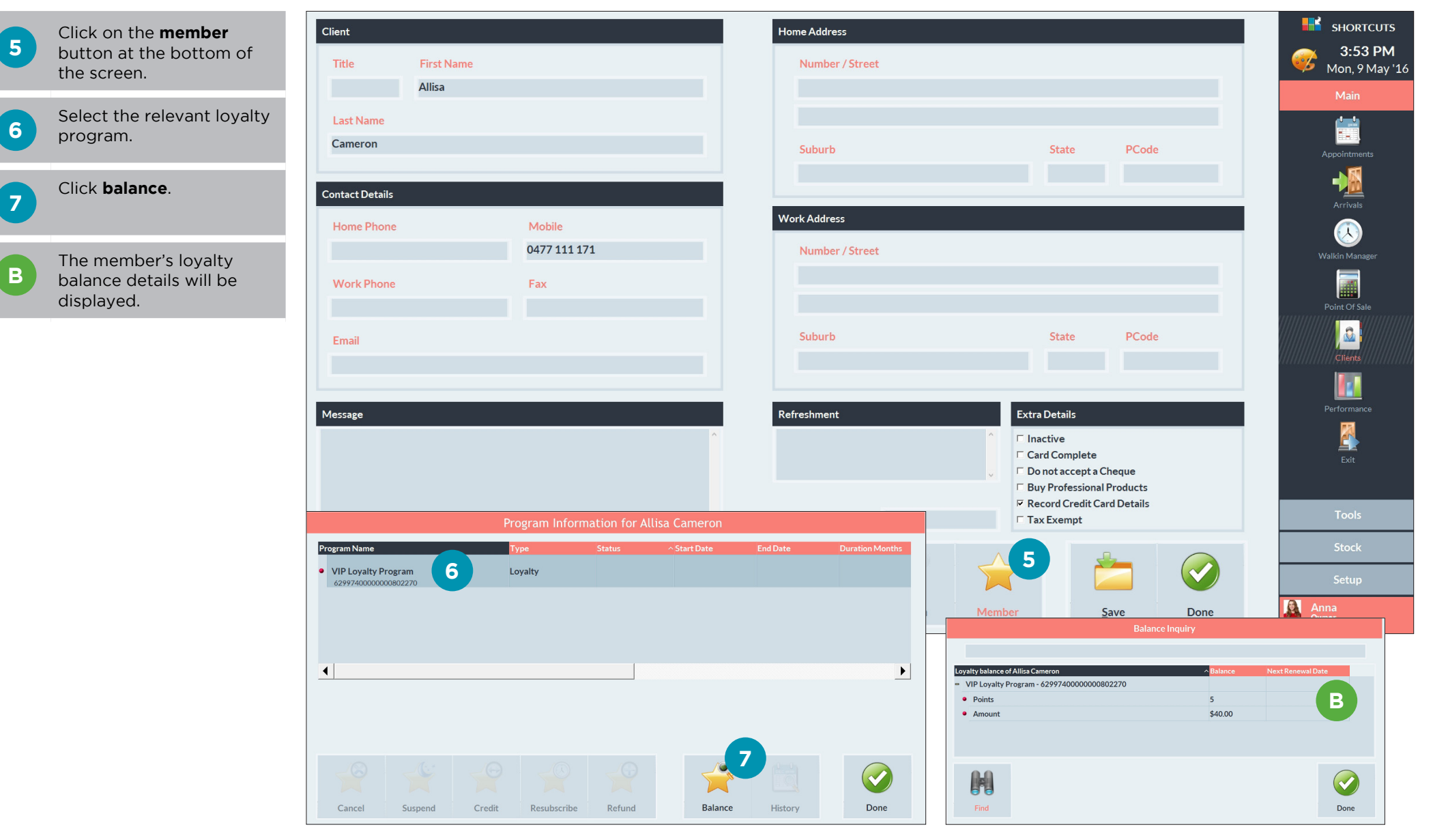

Page 2

# VIEWING LOYALTY BALANCE AT THE POINT OF SALE

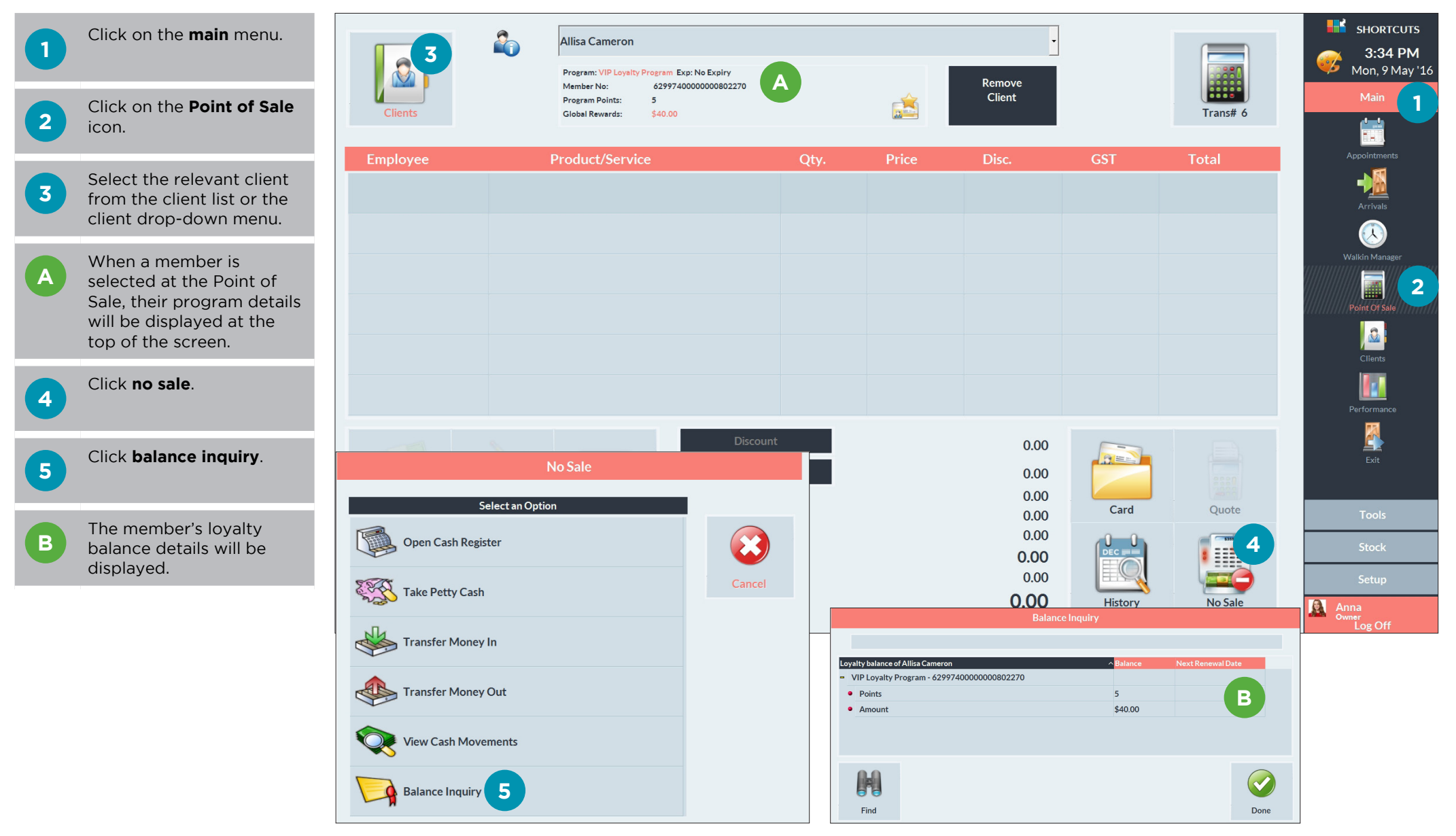

## VIEWING LOYALTY BALANCE IN THE PROGRAM MANAGER

| 1                                                                                                    | Log into your S.M.A.R.T.<br>system console (https://<br>console.shortcutssoftware.<br>com). Then click on the<br><b>programs</b> tile. | Administration Management Member Management Vew/Edit Transactions Upload Payments Upload Payments Reports Number Registrations | View/Edit Transactions Search Number: First name: Last name: Member Status: None | 3                          |                            |                                |                     |        |                     |          |                           |                          |        |
|----------------------------------------------------------------------------------------------------|----------------------------------------------------------------------------------------------------|----------------------------------------------------------------------------------------------------|----------------------------------------------------------------------------------|----------------------------|----------------------------|--------------------------------|---------------------|--------|---------------------|----------|---------------------------|--------------------------|--------|
|                                                                                                    | Enter the desired search                                                                                                    | LogOff                                                                                                    | Number details                                                                   |                            |                            |                                |                     |        |                     |          |                           |                          |        |
| 2                                                                                                    | criteria into the search<br>fields.                                                                                                    |                                                                                                    | Number:                                                                          | 6299740000000              | 0802270                    |                                |                     |        |                     |          |                           |                          |        |
|                                                                                                    |                                                                                                    | © Shortcuts Software. All rights reserved                                                                                      | Туре:                                                                            | Loyalty                    |                            |                                |                     |        |                     |          |                           |                          |        |
| Click search.                                                                                                    | Click soarch                                                                                                    |                                                                                                    | Program:                                                                         | VIP Loyalty Progr          | ram                        |                                |                     |        |                     |          |                           |                          |        |
|                                                                                                    | Click search.                                                                                                    |                                                                                                    | Balance:                                                                         | 40.00 AUD                  |                            |                                |                     |        |                     |          |                           |                          |        |
|                                                                                                    |                                                                                                    |                                                                                                    | Points:                                                                          | 5                          | A                          |                                |                     |        |                     |          |                           |                          |        |
| 4 If you are presented with<br>a list of possible matches,<br>select a member by<br>clicking on their member<br>number. If there is only<br>one match, you will<br>be presented with the<br>member's details. | 16                                                                                                    |                                                                                                    | Expiry Date:                                                                     | No Expiry                  |                            |                                |                     |        |                     |          |                           |                          |        |
|                                                                                                    | If you are presented with                                                                                                    | itches,                                                                                                    | Name: Allisa Cameron                                                             |                            |                            |                                |                     |        |                     |          |                           |                          |        |
|                                                                                                    | a list of possible matches,                                                                                                    |                                                                                                    | Email:                                                                           |                            |                            |                                |                     |        |                     |          |                           |                          |        |
|                                                                                                    | clicking on their member                                                                                                    |                                                                                                    | Transaction History:                                                             | Site Date                  | Site                       | Activity                       | Program             | Points | Balance A<br>Points | mount A  | alance Auth C             | Code Reason              |        |
|                                                                                                    | number. If there is only                                                                                                    |                                                                                                    |                                                                                  | 09-May-2016                | Peppermint Park - Ashgrove | Redemption                     | VIP Loyalty Program | 0      | 5                   | -10.00   | 40.00                     |                          |        |
|                                                                                                    | one match, you will                                                                                                    |                                                                                                    |                                                                                  | 09-May-2016                | Peppermint Park - Ashgrove | Manual Adjustment              | VIP Loyalty Program | 0      | 5                   | 50.00    | 50.00 32                  | 4198 Refund              |        |
|                                                                                                    |                                                                                                    |                                                                                                    | 09-May-2016                                                                      | Peppermint Park - Ashgrove | Redemption                 | VIP Loyalty Program            | 0                   | 5      | -40.00              | 0.00     | Levelle Deiele Commerciae |                          |        |
|                                                                                                    |                                                                                                    |                                                                                                    | 18-Mar-2016                                                                      | Peppermint Park - Ashgrove | System Points Conversion   | VIP Loyalty Program            | -20                 | 25     | 20.00               | 40.00    | Rointe Accrual            |                          |        |
|                                                                                                    |                                                                                                    |                                                                                                    |                                                                                  | 18-Mar-2016                | Pennermint Park - Ashgrove | System Points Accrual          | VIP Loyalty Program | 11     | 23                  | 0.00     | 20.00                     | Points Accrual           |        |
| A The member's balance details will be displayed, along with their                                                                                                    |                                                                                                    |                                                                                                    | 18-Mar-2016                                                                      | Peppermint Park - Ashgrove | Manual Adjustment          | VIP Loyalty Program            | 0                   | 10     | 20.00               | 20.00 32 | 1198 \$20 bonus           |                          |        |
|                                                                                                    |                                                                                                    |                                                                                                    | 18-Mar-2016                                                                      | Peppermint Park - Ashgrove | Manual Adjustment          | VIP Loyalty Program            | 5                   | 10     | 0.00                | 0.00 34  | 4918 Manual points added  |                          |        |
|                                                                                                    | details will be displayed.                                                                                                    |                                                                                                    |                                                                                  | 18-Mar-2016                | Peppermint Park - Ashgrove | Manual Adjustment              | VIP Loyalty Program | 5      | 5                   | 0.00     | 0.00 34                   | 4918 Manual points added |        |
|                                                                                                    | along with their                                                                                                    |                                                                                                    |                                                                                  | 18-Mar-2016                | Peppermint Park - Ashgrove | Activation                     | VIP Loyalty Program | 0      | 0                   | 0.00     | 0.00                      |                          |        |
|                                                                                                    | transaction history.                                                                                                    |                                                                                                    |                                                                                  | 18-Mar-2016                | Peppermint Park - Ashgrove | Registration                   | VIP Loyalty Program | 0      | 0                   | 0.00     | 0.00                      |                          |        |
|                                                                                                    |                                                                                                    |                                                                                                    | Notifications:                                                                   | Sent Date                  | Notification Ty            | pe                             |                     |        |                     |          |                           | Status                   | Reason |
|                                                                                                    |                                                                                                    |                                                                                                    |                                                                                  |                            | New member (se             | nd notification to new loyalty | and membership memb | iers)  |                     |          |                           | Sent                     |        |
|                                                                                                    |                                                                                                    |                                                                                                    | Manual Redemption Manual Retund Amount Adjustment                                | t Loyalty Upgra            | ade Points Adjustment      |                                |                     |        |                     |          |                           |                          |        |

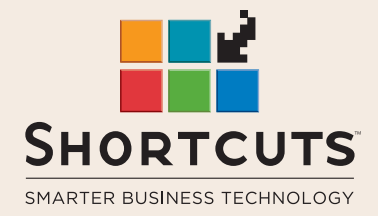

it suits you

#### AUSTRALIA AND ASIA

166 Knapp Street Fortitude Valley QLD 4006 Tel: +61 7 3834 3232

www.shortcuts.com.au

#### **UK AND EUROPE**

Dalton House Dane Road, Sale Cheshire M33 7AR Tel: +44 161 972 4900

#### www.shortcuts.co.uk

#### NORTH AMERICA

7711 Center Avenue Suite 650 Huntington Beach CA 92647 Tel: +1 714 622 6682

#### www.shortcuts.net

HAIR | BEAUTY | CLINIC | SPA | BARBER | WALKIN | SCHOOL | MULTI-SITE